# Обмен и использование существующего оборудования NewTec для работы в сети Радуга-Интернет

## Подключение существующего оборудования к сети Радуга-Интернет

Для подключения к сети Радуга-Интернет имеющегося у вас абонентского комплекта спутникового оборудования компании NewTec необходимо:

- 1. С помощью сервиса <u>http://www.dishpointer.com/</u> убедиться в доступности одного из двух спутников: Ямал-401 или Ямал-402 в точке установки оборудования.
- 2. Убедиться в том, что для вашего терминала предусмотрена техническая возможность изменения параметров несущей частоты.

Для этого необходимо в любом браузере открыть web-интерфейс модема NewTec (по умолчанию: 192.168.1.1), выбрать пункт меню *Satellite Interface* и проверить наличие кнопки «Edit» внизу страницы.

| Menu                     | Your Selected Beam is 1       |                         |  |
|--------------------------|-------------------------------|-------------------------|--|
| Status                   |                               |                         |  |
| Configuration            |                               |                         |  |
| Ethernet Interface       | Satellite Settings for Beam 1 |                         |  |
| Satellite Interface      | Satellite Settings for beam 1 |                         |  |
| Multicast                | Initial Receive Carrier       |                         |  |
| Outdoor Unit             |                               | Initial Baseline Comies |  |
| Device                   |                               | Initial Receive Carrier |  |
| Software                 | Transport Mode: DVB-S2 (ACM)  |                         |  |
| Hardware                 | Frequency:                    | 11.2650000 GHz          |  |
| Terminal<br>Installation | Symbol Rate:                  | 32.7270 MBaud           |  |
| Logfile                  |                               |                         |  |
| Diagnostic Report        | Pointing Carrier              |                         |  |
| Test                     |                               | Pointing Carrier        |  |
|                          | Transport Mode:               | DVB-S2 (ACM)            |  |
|                          | Frequency:                    | 11.2650000 GHz          |  |
|                          | Symbol Rate:                  | 32.7270 MBaud           |  |
|                          | Orbital Position:             | 90.0° East              |  |
| (                        | Edit                          |                         |  |
|                          | Luit                          |                         |  |

Рисунок 1

Если возможность изменения параметров несущей в вашей версии прошивки отсутствует (кнопки «Edit» в интерфейсе нет), подключение к сети Радуга-Интернет может быть осуществлено путём замены модема (см. раздел «Замена модема» ниже) или приобретения дополнительного оборудования (см. раздел «Новое оборудование» ниже).

3. Если кнопка «Edit» в интерфейсе присутствует, необходимо оформить заявку на подключение на странице <u>http://radugainternet.ru/newtec</u>, указав в ней MAC-адрес и серийный номер вашего терминала, а также спутник, на который вы хотите подключиться.

В случае, если подключение вашего оборудования возможно, на адрес электронной почты, указанный вами в заявке, придёт письмо с подтверждением и кодом активации модема.

 После получения подтверждения о возможности подключения вашего оборудования, вновь откройте web-интерфейс модема NewTec и нажмите кнопки «Edit» в пункте меню Satellite Interface.

Введите параметры, соответствующие Ямал-401 или Ямал-402.

### Для спутника Ямал-401 (90Е, Ки-диапазон):

| Menu                     | Your Selected Beam is 3    |                                       |                                       |  |  |
|--------------------------|----------------------------|---------------------------------------|---------------------------------------|--|--|
| Status                   |                            |                                       |                                       |  |  |
| Configuration            |                            |                                       |                                       |  |  |
| Ethernet Interface       | Edit Satellite Spot Beam 3 |                                       |                                       |  |  |
| Multicast                |                            |                                       |                                       |  |  |
| Outdoor Unit             | Initial Dessitive Contries |                                       |                                       |  |  |
| Device                   | Initial Receive Carrier    |                                       |                                       |  |  |
| Software                 |                            | Initial Receive Carrier 1             | Initial Receive Carrier 2             |  |  |
| Hardware                 | Preferred:                 | Carrier 1                             | Carrier 2                             |  |  |
| Terminal<br>Installation | Enabled:                   | Enabled Oisabled                      | 🔍 Enabled 🔎 Disabled                  |  |  |
| Logfile                  | Transport Mode             | ◎ DVB-S ◎ DVB-S2 (CCM) ● DVB-S2 (ACM) | • DVB-S OVB-S2 (CCM) OVB-S2 (ACM)     |  |  |
| Diagnostic Report        | Frequency:                 | 11.4250000 GHz                        | 0.0000000 GHz                         |  |  |
| Test                     | Symbol Rate:               | 32.7270 MBaud                         | 0.0000 MBaud                          |  |  |
|                          | Dointing Carr              | ior                                   |                                       |  |  |
|                          | Pointing Can               | Pointing Carrier 1                    | Pointing Carrier 2                    |  |  |
|                          | Default:                   | © Carrier 1                           | Carrier 2                             |  |  |
|                          | Enabled:                   | 🖲 Enabled 🔘 Disabled                  | 🔍 Enabled 🔎 Disabled                  |  |  |
|                          | Transport Mode:            | ◎ DVB-S ◎ DVB-S2 (CCM) ® DVB-S2 (ACM) | ● DVB-S ● DVB-S2 (CCM) ● DVB-S2 (ACM) |  |  |
|                          | Frequency:                 | 11.4250000 GHz                        | 0.0000000 GHz                         |  |  |
|                          | Symbol Rate:               | 32.7270 MBaud                         | 0.0000 MBaud                          |  |  |
|                          | Orbital Position:          | 90.0 ° 🖲 East 🔘 West                  | 0.0 ° 🔍 East 💿 West                   |  |  |
|                          | Back Save                  |                                       |                                       |  |  |

#### Рисунок 2

#### Для спутника Ямал-402 (55Е, Ки-диапазон):

| lenu                                                   | Your Selected Beam is 1       |                                           |                                             |  |  |
|--------------------------------------------------------|-------------------------------|-------------------------------------------|---------------------------------------------|--|--|
| status                                                 |                               |                                           |                                             |  |  |
| Ethernet Interface<br>Satellite Interface<br>Multicast | Edit Satellite Spot I         | Beam 1                                    |                                             |  |  |
| Outdoor Unit                                           | Trikis Deserves Consist       |                                           |                                             |  |  |
| Device                                                 | Initial Receive Carl          |                                           |                                             |  |  |
| Software                                               | Initial                       | Receive Carrier 1                         | Initial Receive Carrier 2                   |  |  |
| Hardware                                               | Preferred:   Car              | rier 1                                    | Carrier 2                                   |  |  |
| Ferminal<br>Installation                               | Enabled: 🖲 Ena                | bled 🔍 Disabled                           | Enabled      Disabled                       |  |  |
| ogfile                                                 | Transport Mode OVE            | -S DVB-S2 (CCM) DVB-S2 (ACM)              | DVB-S      DVB-S2 (CCM)      DVB-S2 (ACM)   |  |  |
| Diagnostic Report                                      | Frequency: 11                 | 4250000 GHz                               | 0.0000000 GHz                               |  |  |
| fest                                                   | Symbol Rate: 3                | 0000 MBaud                                | 0.0000 MBaud                                |  |  |
|                                                        | Pointing Carrier              |                                           |                                             |  |  |
|                                                        | Point                         | ig carrier 1                              | Pointing Carrier 2                          |  |  |
|                                                        | Default: © Car                | ner 1                                     | Carrier 2                                   |  |  |
|                                                        | Enabled:                      | bled Oisabled                             | Enabled Isabled                             |  |  |
|                                                        | Transport Mode 💿 DVE          | I-S OVB-S2 (CCM) OVB-S2 (ACM)             | DVB-S OVB-S2 (CCM) OVB-S2 (ACM)             |  |  |
|                                                        | Frequency: 11.                | 4250000 GHz                               | 0.0000000 GHz                               |  |  |
|                                                        | Symbol Rate: 30               | 0.0000 MBaud                              | 0.0000 MBaud                                |  |  |
|                                                        | Orbital Position: 5           | 5.0 ° 🖲 East 🔘 West                       | 0.0 ° 💮 East 🖲 West                         |  |  |
|                                                        | Back Save                     |                                           |                                             |  |  |
|                                                        | Warning: Enterin<br>Provider. | g incorrect settings will prevent your mo | odem from logging onto the network! Only ch |  |  |

5. После ввода данных нажмите кнопку «Save» и повторно проведите процедуру настройки оборудования (пункт меню *Terminal Installation*).

Если антенна настроена корректно и уровень сигнала достаточен, терминал попытается синхронизироваться с новыми параметрами несущей в сети Радуга-Интернет и выйти в режим онлайн.

Если синхронизация не произошла (терминал в режим онлайн не вышел), проверьте введенные параметры, а также корректность указанных в заявке МАС-адреса и серийного номера модема (см. п. 3).

После регистрации параметров Вашего терминала в системе Радуга-Интернет, запустите браузер и запросите открытие любой интернет-страницы. При этом произойдёт автоматическая переадресация запроса на страницу авторизации Радуга-Интернет.

Со страницы авторизации Вы можете войти в свой Личный кабинет (при наличии имени и пароля) или создать новый Личный кабинет, воспользовавшись ссылкой «Зарегистрировать».

В Личном кабинете вам необходимо ввести полученный код активации в соответствующие поля.

После ввода корректного кода активации, вам будет автоматически подключен тарифный план «Стартовый» с бесплатным включенным объемом трафика. Используя данный тарифный план, вы сможете протестировать работу сервиса, пополнить Лицевой счет и выбрать тарифный план для продолжения работы.

# <u>Приобретение модема «NewTec-Paдyra-Интернет» или обмен Вашего</u> оборудования на «NewTec-Paдyra-Интернет

В случае отсутствия возможности редактирования существующей несущей у вас существует несколько вариантов дальнейших действий:

1. Приобретение и установка полного комплекта, параллельно с действующим.

Стоимость : 19900 руб. В комплект входит : Антенна диаметром 0,75м, Модем с БП, подставкой и eternet-кабелем, Приемопередатчик iLNB 0,8W, Кабель сдвоенный 2\*15м с разъемами Кроншетйн – опционально. Стоимость: 800 руб. Доставка осуществляется за счет покупателя.

- Приобретение отдельно модема «NewTec-Pagyra-Интернет Б/У». Стоимость : 5000 руб. В комплект входит: Модем MDM2200 гарантия 3 месяца с момента продажи. Доставка осуществляется за счет покупателя.
- Приобретение отдельно блока питания «NewTec-Pagyra-Интернет Б/У». Стоимость : 1750руб. гарантия 3 месяца с момента продажи. Доставка осуществляется за счет покупателя.
- Обмен собственного модема абонента на модем «NewTec-Paдyra-Интернет» или «NewTec-Paдyra-Интернет Б/У»
   Стоимость модема Радуra-Интернет: 5000 руб
   Стоимость модема абонента: в зависимости от состояния, в случае удовлетворения критериев состояния и работоспособности компенсация абоненту составляет 5000 руб.
   Доставка оборудования абонента осуществляется за счет абонента, доставка подменного оборудования за счет Радуга-Интернет.

Для инициирования процесса замены вам необходимо оформить заявку на подключение на странице <u>http://radugainternet.ru/newtec</u>, отметив в комментариях к заявке: «Замена модема NewTec».

После размещения заявки, с вами свяжется сотрудник технической поддержки, чтобы вместе с вами выбрать вариант замены, а также согласовать процедуру и стоимость данной процедуры.

В случае принятия решения о замене, вам необходимо оплатить стоимость получаемого оборудования, внеся её на свой Лицевой счёт в системе Радуга-Интернет.

После зачисления необходимой суммы, в ваш адрес будет отправлен комплект выбранного вами оборудования. Оплата доставки будет осуществлена за счёт компании.

Благодарим за выбор «Радуга-Интернет» и желаем приятной работы в сети!